## MOBILE DEPOSIT

## Getting started with mobile deposit

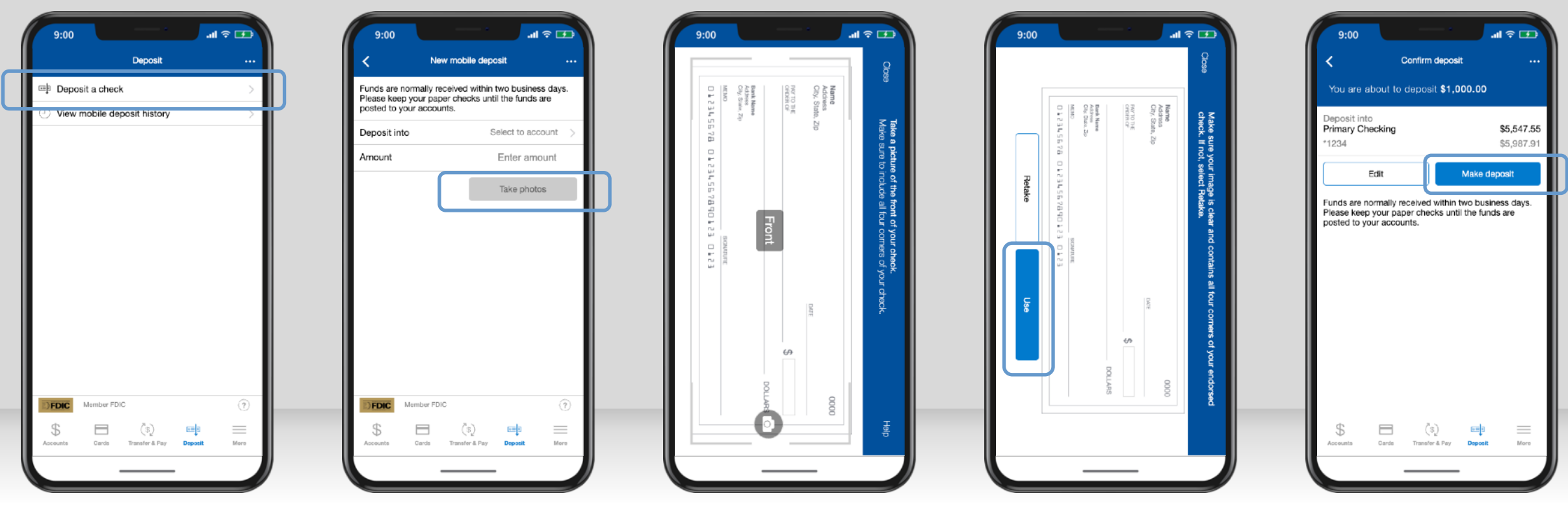

After logging in, tap "Deposit," then "Deposit a check."

Endorse the back of the check, then choose your deposit account and enter the check amount. Tap **"Take photos"** to proceed. Take a photo of the front of your check following the on-screen instructions. If the image is good quality, select **"Use."** Repeat the process for the back of the check. After taking the photos, tap **"Make deposit.**" You can check the status of your deposit at any time under **"View mobile deposit history."**